# **ENGAGE NV**

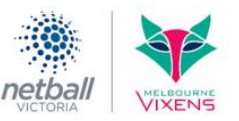

# How To Log In – First Time User

1. Log in to the Engage NV website: https://community.netballvic.com.au/

## 2. Click the 'Log In / Join' button.

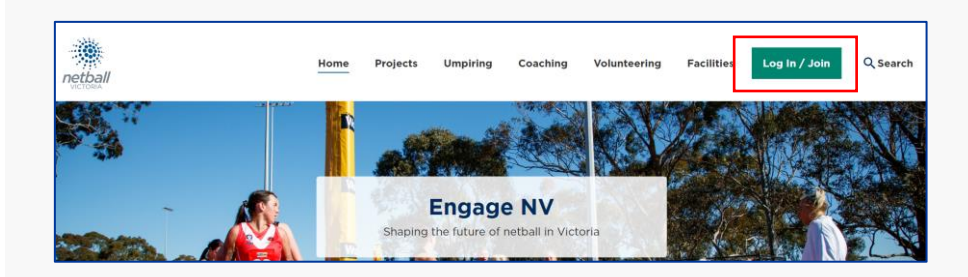

Username

Password

haracters.

Postcode

#### 3. Click the **'Sign up'** link.

| Welcome back Email address |                          |
|----------------------------|--------------------------|
| Password                   | Ø                        |
| Remember me                | Forgot your<br>password? |
| Log in                     |                          |
| Need an accour             | t? <b>Sign up</b> today  |
|                            |                          |

4. Complete the registration details. Ensure to click the 'I'm not a robot' box. Once entered, click the 'Create Account' button.

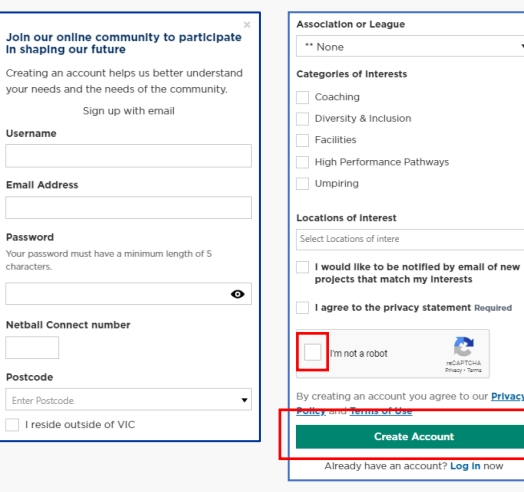

# How To Log In – Existing User

1. Log in to the Engage NV website: https://community.netballvic.com.au/

## 2. Click the 'Log In / Join' button.

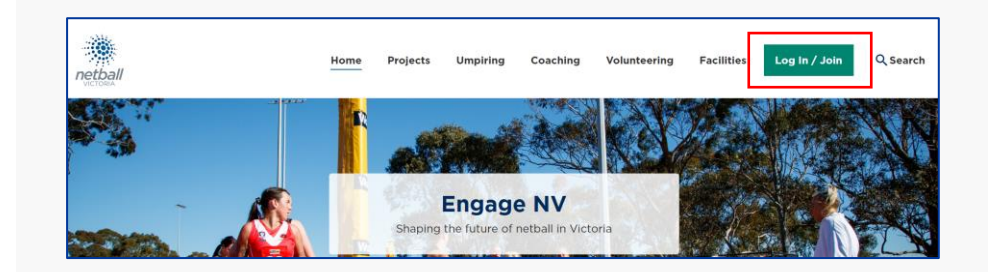

## 3. Enter in your 'username' and 'password'. Once the details are entered, click the 'Log In' button.

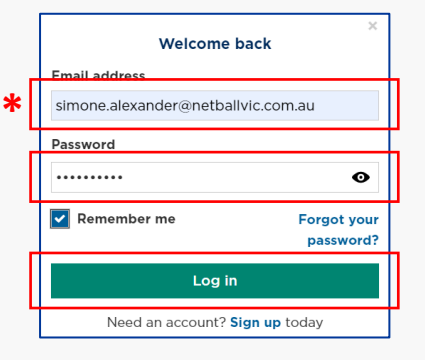

**\*** NOTE:

Remember to click the 'Remember Me' box, so sign in and log in details are saved on the browser.